# **BROADBAND GATE**

Linux エンジン搭載ブロードバンドルータ

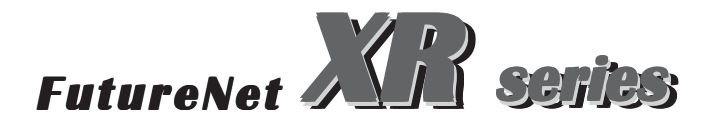

unnumbered 接続時の IPsec 設定ガイド

センチュリー・システムズ 株式会社

# 本ガイドについて

本ガイドは、以下の製品・ファームウェアバー ジョンに対応しています。

XR-380

XR-410

XR-1000 Ver2.0.0 以降

XR-1000/TX4

# unnumbered と IPsec の同時接続

PPPoE を用いた unnumbered 接続と同時に、DMZ 側に あるサーバ / ホストが IPsec 通信をおこなうための 設定例です。

# <u>構成図(例)</u>

ISP から提供された情報(例)

- ・ユーザー ID user@unnumbered
- ・パスワード *password*

192.168.0.0/24 ・提供された IP アドレス群 *61.xxx.xxx.160 ~ 61.xxx.xxx.167* 

(29 ビットマスク)

対向のID: @ipsec

対向

dynamic IP (ID = @ipsec) PPPoE 接続

Internet

PPPoE 接続 61.xxx.xxx.161

unnumbered 接続

eth0:61.xxx.xxx.162 61.xxx.xxx.160/24

- ・各インターフェースの接続 WAN側インターフェース : Ether1ポート LAN側インターフェース : Ether0ポート
- ・対向側の装置は PPPoE 接続、動的 IP アドレスと します。対向側装置の ID は「@ipsec1」とします。

・ IPsec 設定で使用するパラメータ値は以下の通りとします。
 transform : aggressive
 共通鍵 : ipseckey
 暗号方式 : 3DES
 整合性 : SHA-1
 IKEで使用するグループ : group2

・IPアドレス等は、構成図(例)の表記に従います。

# unnumbered 接続の設定

## STEP 1 Ethernet ポートの設定

はじめにEthernetポートの設定をおこないます。 「インターフェース設定」画面で設定します。

| [Ether0ポートについて] |                                                                                                    |  |  |
|-----------------|----------------------------------------------------------------------------------------------------|--|--|
| Ether 0ポート      | <ul> <li>● 固定アドレスで使用</li> <li>IPアドレス</li> <li>61.xxx.xx162</li> <li>ネットマスク</li> <li>255.255.255.248</li> <li>MTU</li> <li>1500</li> <li>C DHOPサ - パから取得</li> <li>ホスト名</li> <li>MADアドレス</li> <li>MADアドレス</li> <li>IPマスカレード</li> <li>(このポートで使用するIPアドレスに変換して通信を行います)</li> <li>ステートフルパケットインスペクション</li> <li>Proxy ARP</li> </ul>                                                                                                    |  |  |
| Ether 1 ポート     | <ul> <li>● 固定アドレスで使用</li> <li>IPアドレス</li> <li>192.168.1.254</li> <li>ネットマスク</li> <li>255.255.255.0</li> <li>MTU</li> <li>1500</li> <li>C DHOPサーバから取得</li> <li>ホスト名</li> <li>MACアドレス</li> <li>MACアドレス</li> <li>IPマスカレード</li> <li>(このボートで使用するIPアドレスに変換して通信を行います)</li> <li>マ ステートフルバケットインスペクション</li> <li>Proxy ARP</li> <li>ボートの通信モード</li> <li>・ 自動</li> <li>C full=100M</li> <li>C full=100M</li> <li>C full=100M</li> <li>C full=100M</li> <li>C full=100M</li> </ul> |  |  |
| デフォルトゲートウェイ     |                                                                                                    |  |  |

「**固定アドレスで使用」**を選択し、以下のよう に入力します。

「IPアドレス」 61.xxx.xxx.162 「ネットマスク」 255.255.255.248

IPマスカレード チェックを入れません。

「ステートフルパケットインスペクション」 チェックを入れません。

「Proxy ARP」 任意でチェックしてください。

## <u>Ether1ポートは初期設定のままにします。</u> デフォルトゲートウェイは空欄にしておきます。

入力後に「設定の保存」をクリックします。

「設定の保存」をクリックした後は、変更した値が すぐに反映されます。

設定画面やインターネットへのアクセスするため に、各ホストやサーバの IP アドレスを再設定しく ださい。本ガイドでは、61.xxx.xxx.163 ~ 61.xxx.xxx.166 のいずれかの IP アドレスを設定し ます。

その後、http://61.xxx.xxx.162:880 にアクセス し、再度設定画面にログインします。

PPPoE 接続と Ethernet ポートの設定

## STEP 2 ISP アカウント設定をおこなう

「PPP/PPPoE 設定」画面の「接続先設定」(1~5の いずれか)をクリックします。そして、設定画面で 以下のように入力します(ここでは「接続先設定1」 での設定例とします)。

| プロパイダ名                     |                                                                                                    |  |
|----------------------------|----------------------------------------------------------------------------------------------------|--|
| ユーザID                      | user@unnumbered                                                                                             |  |
| パスワード                      | password                                                                                                    |  |
| DNSサーバ                     | <ul> <li>ご 割り当でられたDNSを使わない</li> <li>ジロバイダから自動割り当て</li> <li>ご 手動で設定</li> <li>プライマリ</li> <li>セカンダリ</li> </ul> |  |
| LCPキーブアライブ                 | チェック間隔 30 秒<br>3回確認出来なくなると回線を切断します<br>0秒を入力するとこの機能は無効になります                                                  |  |
| Pingによる接続確認                | ⑦ 使用しない ○ 使用する<br>使用するホスト<br>発行間隔は30秒固定、空間の時はPtP-Gatewayに発行します                                              |  |
| UnNumbered-PPP回線使用時に設定できます |                                                                                                    |  |
| IPアドレス                     | 61.xxx.xxx.161                                                                                              |  |

|   | PPPoE回發使用                               | 時に設定して下さい                                              |  |
|---|-----------------------------------------|--------------------------------------------------------|--|
| Ê | C無効 ● 有<br>MSS値<br>(有効時にMSS<br>MSS値を自動設 | i効(硬励)<br>Byte<br>値が00の場合は、<br>定(Glamp MSS to MTU)します。 |  |

| 最大値は   | 1452。ADSL ()接続中に変更したどきは、                           |     |
|--------|----------------------------------------------------|-----|
| セッション  | を切解後に重接続する必要があります。                                 | 1   |
| C// 3/ | C 45 WH 18 14 44 18 WE 3 18 62 36 19 65 19 6. 5 1. | · . |

- プロバイダ名 任意で名前を付けてください。
- ユーザー名 user@unnumbered

MSS設

- パスワード password
- DNS サーバ 任意で選択します。
- LCP キープアライブ
- ping による 接続確認

**基本的には初期設定のままでかまいません。** IPアドレス **61.xxx.xxx.161** 

STEP 1 で設定した Ether0 の IP アドレスとは 異なる IP アドレスを入力します。同じアドレス を設定すると、IPsec 接続ができません。

#### MSS 設定

任意で設定できますが、特に 必要がない限り「有 効」を選択し、「0」を指定しておきます。

入力が終わりましたら「設定の保存」をクリック して、PPPoE 接続先設定は完了です。

## STEP 3 PPPoE 接続の設定

「PPP/PPPoE設定」の「接続設定」をクリックして、 PPPoE接続のための設定をおこないます。 以下の項目について設定します。

| 回袋状患                     | 回線は接枝されていません                                         |
|--------------------------|------------------------------------------------------|
| 接続先の選択                   | ●接號先1 ℃接额先2 ℃接额先3 ℃接额先4 ℃接额先5                        |
| 接続 ポート                   | C Ether0 C Ether1 C BRI(64K) C BRI MP(128K) C RS232C |
| 接続形態                     | ○ 手動接続 ● 常時接続 ○ スケジューラ接続                             |
| BRI接続タイプ                 | ● 通常  ○ On-Demand接続                                  |
| IPマスカレード                 | ●無効 ○有効                                              |
| ステートフル パケット<br>イン スペクション | ●無効 〇有効                                              |
| デフォルトルートの設定              | ○無効 €有効                                              |
| 接続IP変更<br>お知らせメール        | ●送信しない ○送信する                                         |
| お知らせメールの宛先               |                                                      |
| お知らせメールの<br>Fromアドレス     | xr380                                                |
| 中継するメールサーバのアド<br>レス      |                                                      |

```
    接続先の選択「接続先1」を選択します。
    接続ポート 「Ether1」を選択します。
    接続ポート 「Ether1」を選択します。
    接続ポート 「Ether1」を選択します。
    BRI 接続タイプ(XR-380)「通常」を選択します。
    IP マスカレード 「無効」を選択します。
    ステートフルパケットインスペクション

            「無効」を選択します。
            デフォルトルートの設定
            「有効」を選択します。
```

接続 IP 変更お知らせメール

#### 「送信しない」を選択します。

上記設定後に「設定の保存」をクリックして PPPoE 接続設定は完了です。

# 各ホスト / サーバの設定と PPPoE の接続

## STEP 4 各ホスト / サーバの設定

各ホスト / サーバの IP アドレス設定をおこないます。

ISPから提供された IPアドレス群の中から、重複 しないように IPアドレスをそれぞれのホスト / サーバに割り当てます。

DNS アドレスは、XR の DNS サーバ機能が起動して いれば XR の IP アドレスを(この設定例では、 61.xxx.xxx.162)、起動していない場合は ISP から 指定されたものを設定します。

またデフォルトゲートウェイは、61.xxx.xxx.162 に設定します。

## STEP 5 PPPoE 接続の開始

「PPP/PPPoE」->「接続設定」を開き、画面最下部 にある「接続」ボタンをクリックして、PPPoE 接続 を開始します。

ここで通常のインターネットアクセスや、外部からのアクセスができることを確認してください。

正常にアクセスできることが確認できましたら、 続いて IPsecの設定をおこないます。

## IPsec の設定

## STEP 6 本装置側の設定

設定画面「各種サービスの設定」 「IPsec サー バ」 画面左側上部の「本装置の設定」を開きま す。各項目には、以下のように入力します。

#### [本装置側の設定 1](IKE/ISAKMPの設定 1)

| インターフェー スのIPアドレス | 61.xxx.xxx.161 |                   |
|------------------|----------------|-------------------|
| 上位ルータのIPアドレス     | ЖрррО          |                   |
| インターフェー スのID     |                | (例:@xr.centurysys |

インターフェースの IP アドレス

<sup>r</sup>61.xxx.xxx.161 <sub>J</sub>

上位ルータの IP アドレス **「%ppp0」** インターフェースの ID 「**空欄」** 

入力後に「設定の保存」をクリックします。

#### [本装置の設定]

| 主回線使用時のipseoインターフェイスのMTU値                  | 1500           |
|--------------------------------------------|----------------|
| マルチ#2回線使用時のipsecインターフェイスのMTU値              | 1500           |
| マルチ#3回線使用時のipsecインターフェイスのMTU値              | 1500           |
| マルチ#4回線使用時のipsecインターフェイスのMTU値              | 1500           |
| バックアップ回線使用時のipseoインターフェイスのMTU値             | 1500           |
| Ether Oポート使用時のipsecインターフェイスのMTU値           | 1500           |
| Ether 1 ポート使用時のipsecインターフェイスのMTU値          | 1500           |
| NAT Traversalの設定                           |                |
|                                            |                |
| NAT Traversal                              | 〇 使用する 💿 使用しない |
| NAT Traversal<br>Virtual Private設定         | C 使用する C 使用しない |
| NAT Traversal<br>Virtual Private設定<br>編の表示 | C 使用する C 使用しない |

MTUの設定 初期設定のまま NAT Traversal 「使用しない」 Virtual Private設定 「空欄」

本装置の RSA 鍵 「空欄」

入力後に「設定の保存」をクリックします。

## STEP 7 IKE/ISAKMP ポリシーの設定

設定画面の「各種サービスの設定」 「IPsec サー バ」 画面左側上部の「IKE/ISAKMP ポリシーの設 定」を開きます。ここでは「IKE1」で設定するも のとします。

#### 各項目には、以下のように入力します。

| IKE/ISAKMPポリシー名                                                                         |                                                                     |
|-----------------------------------------------------------------------------------------|---------------------------------------------------------------------|
| 接続する本装置側の設定                                                                             | 本装置側の設定1 💌                                                          |
| インターフェー スのIPアド レス                                                                       | 0.0.0.0                                                             |
| 上位ルータのIPアドレス                                                                            |                                                                     |
| インターフェー スのID                                                                            | @ipsec (例:@vr.centurysys)                                           |
| モードの設定                                                                                  | aggressive モード ▼                                                    |
| transformの設定                                                                            | 1番目 eroup2-3des-sha1 ▼<br>2番目 使用しない ▼<br>3番目 使用しない ▼<br>4番目 使用しない ▼ |
| IKEのライフタイム                                                                              | 3600 秒 (1081~28800秒まで)                                              |
| 纏の設定                                                                                    |                                                                     |
| <ul> <li>PSKを使用する</li> <li>RSAを使用する</li> <li>(x509を使用する場合は<br/>RSAに設定してください)</li> </ul> | i pseckey                                                           |
| X509の設定                                                                                 |                                                                     |
| 接統先の証明書の設定<br>(X509を使用しない場合は<br>必要ありません)                                                |                                                                     |

IKE/ISAKMP ポリシー名 任意で入力してください(省略可)。半角英数字 のみで設定可能です。 インターフェースの IP アドレス 「0.0.0.0」 上位ルータの IP アドレス「空欄」 インターフェースの ID <sup>r</sup>@ipsec」 モードの設定 「aggressiveモード」 transformの選択 <sup>r</sup>gropu2-3des-sha1 IKE のライフタイム 「任意で設定」 鍵の設定 「PSKを使用する」を選択し、「ipseckey」を 入力します。 X.509の設定 「空欄」

入力後に「設定の保存」をクリックします。

# IPsec の設定

### STEP 8 IPsec ポリシーの設定

設定画面の「各種サービスの設定」 「IPsec サー バ」 画面左側上部の「IPsec ポリシーの設定」を 開きます。ここでは「IPsec1」で設定するものと します。

#### 各項目には、以下のように入力します。

| ○ 使用する ○ 使用しない ○ Resp  | onderとして使用する 🛛 On-Dermandで使用する       |
|------------------------|--------------------------------------|
| 使用するIKEポリシー名の選択        | (IKE1)                               |
| 本装置側のLAN側のネットワークアドレス   | 61.xxx.xxx.160/29 (例:192.168.0.0/24) |
| 相手側のLAN側のネットワークアドレス    | 192.168.0.0/24 (例:192.168.0.0/24)    |
| PH2のTransFormの選択       | 3des-sha1 💌                          |
| PFS                    | ◎ 使用する ○ 使用しない                       |
| DH Groupの選択(PFS使用時に有効) | eroup2                               |
| SADライフタイム              | 28800 秒(1081~86400秒まで)               |

#### 「Responder として使用する」を選択

使用する IKE ポリシー名の選択 「IKE1」 本装置側の LAN 側のネットワークアドレス 「61.xxx.xxx.160/29」 相手側の LAN 側のネットワークアドレス 「192.168.0.0/24」 PH2 の Transformの選択 「3des-sha1」 PFS 「使用する」 DH Groupの選択 「group2」 SA のライフタイム 「任意で設定」

入力後に「設定の保存」をクリックします。

ここまでで、IPsecの設定は完了です。 続いてIPsecサーバの起動をおこないます。

## STEP 9 IPsec サーバの起動

IPsec 設定の完了後は IPsec サーバを起動します。

設定画面の「各種サービスの設定」を開き、 「IPsec サーバ」項目で「起動」を選択し、画面下 部の「動作変更」をクリックすることで、IPsec が 起動します。

## <u>IPsec設定の詳細につきましては、</u> 「IPsec設定ガイド」をご参照ください。

# 補足:対向側装置がXR-380/410/1000の場合の IPsec 設定例

#### [本装置側の設定 1](IKE/ISAKMPの設定 1)

| インターフェー スのIPアドレス | %ррр0  |                  |
|------------------|--------|------------------|
| 上位ルータのIPアドレス     |        |                  |
| インターフェー スのID     | @ipsec | (例:@xr.centurysy |

インターフェースの IP アドレス 「%ppp0」 上位ルータの IP アドレス 「空欄」 インターフェースの ID 「@ipsec」

入力後に「設定の保存」をクリックします。

| [本装置の設定 ]                            |                |
|--------------------------------------|----------------|
| 主回線使用時のipseoインターフェイスのMTU値            | 1500           |
| マルチ#2回線使用時のipsecインターフェイスのMTU値        | 1500           |
| マルチ#3回線使用時のipsecインターフェイスのMTU値        | 1500           |
| マルチ#4回線使用時のipsecインターフェイスのMTU値        | 1500           |
| バックアップ回線使用時のipsecインターフェイスのMTU値       | 1500           |
| Ether 0ポート使用時のipsecインターフェイスのMTU値     | 1500           |
| Ether 1 ポート使用時のipsecインターフェイスのMTU値    | 1500           |
| NAT Traversalの設定                     |                |
| NAT Traversal                        | ○ 使用する . 使用しない |
| Virtual Private設定                    |                |
| 鐘の表示                                 |                |
| 本装置のRSA羅<br>(PSKを使用する場合は<br>必要ありません) | ×              |

#### MTU の設定 初期設定のまま

NAT Traversal 「使用しない」 Virtual Private設定 「空欄」 本装置のRSA鍵 「空欄」

#### [IKE/ISAKMPポリシーの設定]

| A |
|---|
|   |
| × |
|   |

IKE/ISAKMP ポリシー名

任意で入力してください(省略可)。半角英数字のみで設定可能です。

インタフェースの IP アドレス

<sup>61.xxx.xxx.161</sup>

上位ルータの IP アドレス「空欄」
インターフェースの ID 「空欄」
モードの設定 「aggressive モード」
transformの選択 「gropu2-3des-sha1」
IKE のライフタイム 「任意で設定」
鍵の設定
「PSK を使用する」を選択し、「ipseckey」を

## 入力します。

X.509の設定 「空欄」

## [lpsecポリシーの設定]

| ○ 使用する ○ 使用しない ● Resp  | onderとして使用する 🧧 On-Demandで使用する        |
|------------------------|--------------------------------------|
| 使用するIKEポリシー名の選択        | (IKE1) 💌                             |
| 本装置側のLAN側のネットワークアドレス   | 61.xxx.xxx.160/29 (例:192.168.0.0/24) |
| 相手側のLAN側のネットワークアドレス    | 192.168.0.0/24 (網:192.168.0.0/24)    |
| PH2のTransFormの選択       | 3des-sha1 💽                          |
| PFS                    | ● 使用する ● 使用しない                       |
| DH Groupの選択(PFS使用時に有効) | eroup2                               |
| SAOライフタイム              | 28800 秒 (1081~86400秒まで)              |

## **「使用する」**を選択

使用する IKE ポリシー名の選択 「IKE1」 本装置側のLAN側のネットワークアドレス 「192.168.0.0/24」

相手側のLAN側のネットワークアドレス

<sup>r</sup>61.xxx.xxx.160/29」

| 「3des-sha1」 |
|-------------|
| 「使用する」      |
| ر group2    |
| 「任意で設定」     |
|             |

unnumbered 接続+ IPsec 設定ガイド v1981 2003 年 6 月版

発行 センチュリー・システムズ株式会社 2001-2003 CENTURYSYSTEMS,INC. All rights reserved.